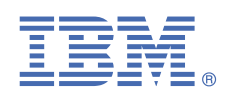

# Version 1.0.6

# Quick Start Guide for installing Linux on IBM Power System LC servers

This guide helps you install Ubuntu on a Linux on Power Systems server.

# Overview

Use this information to install Ubuntu on a non-virtualized or bare metal IBM Power System LC server. This procedure follows these general steps:

- Download the Ubuntu ISO file
- Connect to the BMC firmware to set up network connection
- Connect to the BMC firmware with IPMI
- Access the BMC Advanced System Management interface
- Create virtual media from the ISO file
- Use the virtual media to install Ubuntu

Download your ISO files from the Ubuntu release website. Look for the *PowerPC64 Little-Endian server install image*. Supported Ubuntu releases include:

- Ubuntu 18.04: <u>http://cdimage.ubuntu.com/releases/18.04/release/</u>
- Ubuntu 16.04: http://cdimage.ubuntu.com/releases/16.04/release/
- Ubuntu 14.04: <u>http://cdimage.ubuntu.com/releases/14.04/release/</u>

For a list of supported distributions, see <u>Supported Linux distributions and virtualization options for POWER8 and POWER9</u> Linux on Power systems.

# Step 1: Completing the prerequisites and booting your firmware

Before you power on the system, ensure that you have the following items:

- Ethernet cable
- VGA monitor. The VGA resolution must be set to 1024x768-60Hz.
- USB Keyboard
- Power cords and outlet for your system.
- PC or notebook that has IPMItool level 1.8.15 or greater. Find instructions to determine your level of IPMItool and how to update at the end of the guide.

Complete these steps:

- If your system belongs in a rack, install your system into that rack. For instructions, see IBM Power Systems information at <a href="https://www.ibm.com/support/knowledgecenter/">https://www.ibm.com/support/knowledgecenter/</a>.
- Connect an Ethernet cable to the embedded Ethernet port next to the serial port on the back of your system. Connect the other end to your network.
- Connect your VGA monitor to the VGA port on back of system.
- Connect your USB keyboard to an available USB port
- Connect the power cords to the system and plug them into the outlets.

At this point, your firmware is booting. Wait for the green LED on the power button to start flashing, indicating that it is ready to use. If your system does not have a green LED indicator light, then wait 1 to 2 minutes.

### 2 Step 2: Configuring the firmware IP address

To set up or enable your network connection to the BMC firmware, use the Petitboot bootloader interface. Follow these steps:

- a. Power on your server using the power button on the front of your system. Your system will power on to the Petitboot bootloader menu. This process takes about 1 2 minutes to complete. Do not walk away from your system! When Petitboot loads, your monitor will become active and you will need to push any key in order to interrupt the boot process.
- b. At the Petitboot bootloader main menu, select Exit to Shell.
- **c.** Run ipmitool lan print 1. If this command returns an IP address, verify that is correct and continue. To set a static IP address, follow these steps:
  - i. Set the mode to static by running this command: ipmitool lan set 1 ipsrc static
  - **ii.** Set your IP address by running this command: ipmitool lan set 1 ipaddr *ip\_address* where *ip\_address* is the static IP address that you are assigning to this system.
  - iii. Set your netmask by running this command: ipmitool lan set 1 netmask *netmask\_address* where *netmask\_address* is the netmask for the system.
  - iv. Set your gateway server by running this command: ipmitool lan set 1 defgw ipaddr gateway\_server where gateway\_server is the gateway for this system.
  - v. Confirm the IP address by running the command ipmitool lan print 1 again.

**Note:** This network interface is not active until after you perform the following steps.

### d. To reset your firmware, run the following command: ipmitool mc reset cold

This command must complete before continuing the process; however, it does not return any information. To verify that this command has completed, ping your system BMC address (the same IP address used in your IPMItool command). When the ping returns successfully, continue to the next step.

**Note:** If your ping does not return successfully within a reasonable amount of time (2 - 3 minutes), try these additional steps:

- i. Power your system off with this command: ipmitool power off.
- ii. Unplug the power cords from the back of the system. Wait 30 seconds and then apply power to boot BMC.

### 3 Step 3: Powering on your server with IPMItool

Intelligent Platform Management Interface (IPMI) is the default console to use when connecting to the OPAL firmware.

Use the default values for IPMI:

- Default user: ADMIN
- Default password: admin

**Note:** After your system powers on, the Petitboot interface loads. If you do not interrupt the boot process by pressing any key within 10 seconds, Petitboot automatically boots the first option.

To power on your server from a PC or notebook that is running Linux, follow these steps:

- **a.** Open a terminal program on your PC or notebook.
- **b.** To power on your server, run the following command:

ipmitool -I lanplus -H server\_ip\_address -P ipmi\_password chassis power on

where *server\_ip\_ipaddress* is the IP address of the Power system and *ipmi\_user* and *ipmi\_password* are the default user ID and password for IPMItool.

**Note:** If your system is already powered on, continue to active your IPMI console. **c.** Activate your IPMI console by running this command:

ipmitool -I lanplus -H server\_ip\_address -P ipmi\_password sol activate

**Note:** Use your keyboard up arrow to display the previous ipmitool command. You can edit previous commands to avoid typing the entire command again. If you need to power off or reboot your system, deactivate the console by running this command:

```
ipmitool -I lanplus -H server_ip_address -P ipmi_password sol deactivate
```

To reboot the system, run this command:

ipmitool -I lanplus -H server\_ip\_address -P ipmi\_password chassis power reset

At this point, your IPMI console should be paused at the Petitboot bootloader menu. You will return to this window after you have configured your virtual media.

# Step 4: Access BMC Advanced System Management interface to configure virtual media

BMC Advanced Systems Management is a remote management controller used to access system information, status, and other process for your server. You can use the BMC ASM to set up your installation and provide the CD image as virtual media to the Power System. However, the actual installation requires a SOL connection through IPMItool.

To access the BMC Advanced Systems Management, open a web browser to http://*ip\_address* where *ip\_address* is the IP address for the BMC. Log in using these default values:

- Default user name: ADMIN
- Default password: admin

In order to fully use the BMC ASM, you need to add the IP address of the BMC firmware to the Exceptions list in the Java Control Panel of your laptop or PC. On a Windows system, this is usually located by selecting **Control Panel** > **Control Panel for Java**. On a Linux system, this is usually located by selecting the **Control Center** and then selecting the Java web browser plugin. After accessing the Control Panel for Java, select Security tab. Then add the IP address of the BMC firmware to the Exceptions list, by clicking Edit Site List and then clicking Add. Enter the IP address and click OK.

To create a virtual CD/DVD, follow these steps:

- a. Log into the BMC ASM interface from a PC or notebook using the default user name and password.
- **b.** Select **Remote Control** > **Console Redirection**.
- c. Select Java Console. As the console opens, you might need to direct your browser to open the jviewer.jnlp file by selecting to **Open with** Java Web Start and click OK. Accept the warning and click **Run**.
- d. In the Console Redirection window, select Media > Virtual Media wizard from the menu.
- e. In the Virtual Media wizard, select CD/DVD Media:1. Select CD Image and the path to the Linux distribution ISO file. For example, C:\work\ubuntu-14.04.3-server-ppc64el.iso. Click Connect CD/DVD. If the connection is successful, the message Device redirected in Read Only Mode is displayed.
- f. Verify that CD/DVD is shown as an option in Petitboot as sr0:

CD/DVD: sr0 Install Repair

Note: Select Rescan devices if CD/DVD does not appear.

**g.** Select Install. After selecting Install, your remote console may become inactive. Open or reactivate your IPMI console to complete the installation.

Note: Be patient! It can sometimes take a couple minutes for the installation to begin.

## **5** Step 5: Completing your installation

After you select to boot the Ubuntu installer, the installer wizard walks you through the steps.

**a.** Follow the installation wizard for Ubuntu to set up disk options, your user name and password, time zones, and so on. The last step is to restart your system.

**Note:** The Ubuntu installation process uses DHCP by default during installation. If you are not using DHCP, you need to configure the network manually. Follow these steps:

i. On the Configuring the network with DHCP screen, click Cancel.

- ii. Click Continue.
- iii. Select Configure your network manually
- iv. Enter your IP address and select Continue.
- v. Enter your Netmask and select Continue.

vi. Enter or confirm the gateway for your IP address and select Continue.

vii.(Optional) Enter the Name server address and select Continue.

viiiEnter a hostname for your system and select Continue.

- ix. Select a mirror of the Ubuntu archive.
- **x.** Confirm the Ubuntu archive mirror.
- xi. (Optional) Enter HTTP proxy information and select Continue.
- **b.** After the system restarts, Petitboot displays the option to boot the Ubuntu with Linux *release number*. Select this option and press Enter.

#### Notes:

• Ubuntu 14.04.3 may not contain the latest version of IPMItool. To install the latest version, run the following commands:

```
apt-get update
apt-get install ipmitool
```

 In Ubuntu, the opal-prd (Processor Runtime Diagnostics) package that is required for runtime detection and handling of Power processor errors on systems that are running OpenPower firmware is not installed by default. Run the following command to install this package:

```
apt-get install opal-prd
```

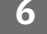

### Step 6: Determine your level of IPMItool

In order to connect to the Power server, you must be using IPMItool level 1.8.15 or greater on the PC or laptop that you are using to connect to the Power system.

To determine your current level of IPMItool, run the following command: ipmitool -V. If this command returns a version earlier than 1.8.15, update your IPMItool version. Follow these steps:

- a. Download the IPMItool file: wget http://sourceforge.net/projects/ipmitool/files/latest/ download/ipmitool-1.8.15.tar.bz2.
- **b.** Unzip it by running these commands:

```
bzip2 -d ipmitool-1.8.15.tar.bz2
tar xvf ipmitool-1.8.15.tar
```

c. Configure it by running these commands:

```
cd ipmitool-1.8.15
./configure
```

- d. Build it by running this command: make
- e. Install it by running this command: sudo make install
- f. Validate the installation by checking the version again: ipmitool -V

### Step 7: Troubleshooting with a serial console

If your system does not boot to the Petitboot menu, attach a serial console to follow the service codes during the initial boot. To attach a serial console, follow these steps:

- a. Attach the USB to serial (RS232) adapter cable to the IPMI serial 9-pin D-shell connector on the Power system.
- **b.** Attach USB connection to USB port on either PC or laptop.
- c. Open a terminal emulator program such as PuTTY or minicom.
- d. Set the communications to use the following options:
  - 115200 baud rate
  - Data bits of 8
  - Parity of None
  - Stop bits of 1

You may have to power your system off and on again to display the codes. Power your server off by pressing and holding the power button on the front of the system.

### **More information**

For more information, see the following resources:

- IBM Knowledge center at https://www-01.ibm.com/support/knowledgecenter/
- The Linux on Power<sup>®</sup> developer portal at Linux on Power developer portal.

© Copyright IBM® Corp. 2015, 2019. US Government Users Restricted Rights - Use, duplication or disclosure restricted by GSA ADP Schedule Contract with IBM Corp. IBM, the IBM logo, and ibm.com<sup>®</sup> are trademarks or registered trademarks of International Bfusiness Machines Corp., registered in many jurisdictions worldwide. Other product and service names might be trademarks of IBM or other companies. A current list of IBM trademarks is available on the web at "<u>Copyright and trademark information</u>" (www.ibm.com/legal/copytrade.shtml).